## How to use the LCD Projector virtual Remote Control

1. Log in to the computer, then double click on the "Remote Control" icon on the Windows Desktop.

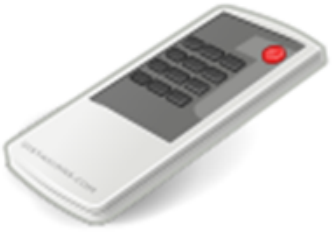

Remote Control

2. When the Windows Security dialog box appear, click "OK" without entering username and password.

| Windows Security                                                                                                   |  |
|----------------------------------------------------------------------------------------------------|--|
| The server 17 is asking for your user name and password. The server reports that it is from IPL T S1.              |  |
| Warning: Your user name and password will be sent using basic<br>authentication on a connection that isn't secure. |  |
| User name Password Remember my credentials                                                                         |  |
| OK Cancel                                                                                                    |  |

3. Click "On" button to turn on the projector.

Click "Off" button to turn off the projector.

| Connection<br>Status: | Connected                         |
|-----------------------|-----------------------------------|
| Power Status:         | Warming Up                        |
| Power:                | On Off                            |
| Device Status:        | Normal                            |
| Lamp Usage:           | 1565                              |
| Input:                | Computer 1 Computer 2 BNC Video 1 |
|                       | Video 2 S-Video HDMI              |
| AV Mute:              | On Off                            |